# 뒤끝

애플 개발자 계정간 앱 이관 사전작업 안내

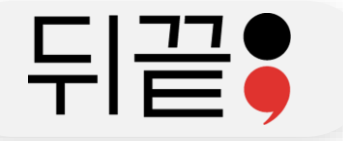

### 애플 개발자 계정간 앱 이관 사전작업 안내 – 앱 이관 진행 절차

# ▶ 앱 이관 진행 절차

### • 사전 진행 절차

- 1. 앱을 보유한 개발자 계정을 통해 sign in with apple 전용 키파일(.p8)을 생성
- 2. 앱을 보유한 개발자 계정의 키파일(.p8), KeyID, 그리고 팀ID를 포함하여 유료기술지원 요청
- 3. 앱 이관 후 정상로그인이 이루어지는지 테스트할 화이트 리스트(점검 시 접근 허용) 계정 준비

### • 이관 당일 진행사항

- 1. 이관할 프로젝트의 점검 전환 (뒤끝 콘솔에서 점검 전환)
- 2. 기존 앱을 보유한 계정에서 이관할 새로운 계정으로 앱 이관 신청
- 3. 새로운 계정으로 앱 이관 수락
- 4. 새로운 계정을 통해 sign in with apple 전용 키파일(.p8)을 생성
- 5. 새로운 계정의 키파일(.p8), KeyID, 그리고 팀ID를 뒤끝으로 전달
- 6. 뒤끝에서 수동 sub 변경 진행
- 7. 뒤끝 서버 작업 완료 후 완료 내용 안내
- 8. 기존 화이트 리스트 등록 계정을 통해 로그인 테스트 진행
  - 로그인 시 새로운 계정으로 로그인 ⇒ 애플의 앱 이관이 완료되지 않은 상황
  - 기존 정보로 정상 로그인 ⇒ 애플의 앱 이관이 완료

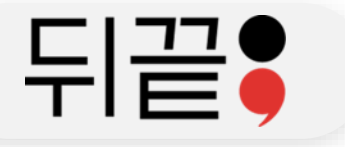

# ◆애플 인증서 페이지 이동

### https://developer.apple.com/account/resources/certificates/list

É Developer

dev ati

Oh Hyun Kwon - HDGP9RXXG5

### **Certificates, Identifiers & Profiles**

| Certificates | Identifiers 🔂   |            | Q App IDs ~ |
|--------------|-----------------|------------|-------------|
| Identifiers  |                 |            |             |
| Devices      |                 | IDENTIFIER |             |
| Profiles     | afidevBackend   |            |             |
| Keys         | Backend Hero    |            |             |
| More         | Backendfunction |            |             |
|              | BaseTest        |            |             |
|              | Bmembertest     |            |             |
|              | BugTest         |            |             |
|              | Push            | -          |             |

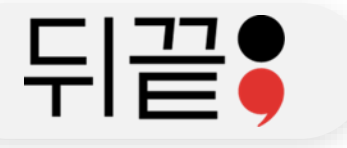

# ◆Identifiers 메뉴 ⇒ 우측 App IDs 를 Services IDs 로 변경

**Certificates, Identifiers & Profiles** 

| App IDs          |  |
|------------------|--|
| Services IDs     |  |
| Pass Type IDs    |  |
| Website Push IDs |  |
| Cloud Containers |  |
| App Groups       |  |
| Merchant IDs     |  |
| Media IDs        |  |
| Maps IDs         |  |

| Certificates | Identifiers 🔂             |            | Q Services IDs ~ |
|--------------|---------------------------|------------|------------------|
| Identifiers  | NAME                      | IDENTIFIER |                  |
| Devices      | MatchSiwa                 |            |                  |
| Keys         | ServiceID                 |            |                  |
| More         | holy shit                 |            |                  |
|              | TheBackendMatchSiwa       |            |                  |
|              | signInWithAppleInBaseTest |            |                  |
|              |                           |            |                  |
|              |                           |            |                  |
|              |                           |            |                  |
|              |                           |            |                  |
|              |                           |            |                  |

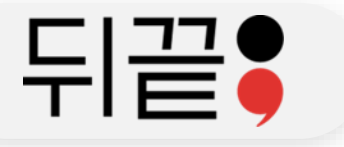

Certificates

Identifiers

Devices

Profiles

Keys

More

**Certificates, Identifiers & Profiles** 

Identifiers 🔂

TheBackendMatchSiwa

signInWithAppleInBaseTest

NAME

MatchSiwa

ServiceID

holy shit

### 애플 개발자 계정간 앱 이관 사전작업 안내 – 키파일 생성 과정 안내

## ◆Identifiers 옆 + 버튼을 클릭하여 새로운 Services IDs 등록

### **Certificates, Identifiers & Profiles**

#### < All Identifiers

#### **Register a new identifier**

#### O App IDs

IDENTIFIE

Register an App ID to enable your app, app extensions, or App Clip to access available services and identify your app in a provisioning profile. You can enable app services when you create an App ID or modify these settings later.

Continue

#### Services IDs

For each website that uses Sign in with Apple, register a services identifier (Services ID), configure your domain and return URL, and create an associated private key.

#### O Pass Type IDs

Register a pass type identifier (Pass Type ID) for each kind of pass you create (i.e. gift cards). Registering your Pass Type IDs lets you generate Apple-issued certificates which are used to digitally sign and send updates to your passes, and allow your passes to be recognized by Wallet.

#### O Website Push IDs

Register a Website Push Identifier (Website Push ID). Registering your Website Push IDs lets you generate Apple-issued certificates which are used to digitally sign and send push notifications from your website to macOS.

#### O iCloud Containers

Registering your iCloud Container lets you use the iCloud Storage APIs to enable your apps to store data and documents in iCloud, keeping your apps up to date automatically.

#### O App Groups

Registering your App Group allows access to group containers that are shared among multiple related apps, and allows certain additional interprocess communication between the apps.

#### O Merchant IDs

Pogiatar your Marahant Idantifiara (Marahant IDa) ta anabla your anna ta pragosa transpostiona far physical

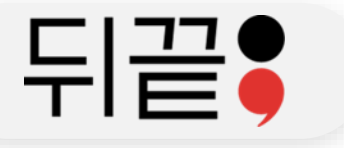

### ◆Description과 고유 Identifier 설정 (identifier는 되도록 기존 게임과 비슷하게 설정)

| All Identifiers                                             |                                               |                             |                         |      |
|-------------------------------------------------------------|-----------------------------------------------|-----------------------------|-------------------------|------|
| legister a Services ID                                      |                                               | Back                        |                         |      |
| escription                                                  | Identifier                                    | Certificates. Identifiers & | Profiles                |      |
| EnterText                                                   | unique.key.amuguna.siwa                       |                             |                         |      |
| u cannot use special characters such as @, &, *, ', ", -, . | We recommend using a reverse-domain name styl |                             |                         |      |
|                                                             | containainane.apphane). It cannot contain an  | ( All Identifiers           |                         |      |
|                                                             |                                               | Register a Services ID      |                         | Back |
|                                                             |                                               |                             |                         |      |
|                                                             |                                               | Description                 | Identifier              |      |
|                                                             |                                               | Litterfext                  | unique.key.anuguna.siwa |      |
|                                                             |                                               |                             |                         |      |
|                                                             |                                               |                             |                         |      |
|                                                             |                                               |                             |                         |      |
|                                                             |                                               |                             |                         |      |
|                                                             |                                               |                             |                         |      |
|                                                             |                                               |                             |                         |      |
|                                                             |                                               |                             |                         |      |
|                                                             |                                               |                             |                         |      |
|                                                             |                                               |                             |                         |      |
|                                                             |                                               |                             |                         |      |
|                                                             |                                               |                             |                         |      |
|                                                             |                                               |                             |                         |      |

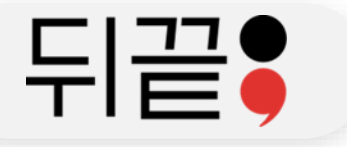

## ◆Keys 메뉴로 이동하여 Keys 추가

### **Certificates, Identifiers & Profiles**

| Certificates | Keys 🔂     |                 | Q |
|--------------|------------|-----------------|---|
| Identifiers  | NAME ~     | SERVICE ENABLED |   |
| Profiles     | Lupidan    | 1               |   |
| Keys         | MatchSiwa  | 0               |   |
| More         | MatchSiwa3 | 1               |   |
|              |            |                 |   |
|              |            |                 |   |
|              |            |                 |   |
|              |            |                 |   |
|              |            |                 |   |
|              |            |                 |   |
|              |            |                 |   |

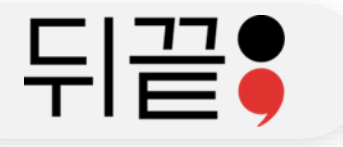

# ◆Key 이름 입력, Sign in with Apple 선택 후 Configure 클릭

| < All Keys          | ter a New Key                                              |                                                                                                    | Continue  |
|---------------------|------------------------------------------------------------|----------------------------------------------------------------------------------------------------|-----------|
| Key Name<br>amuKeyl | Name                                                       |                                                                                                    |           |
| You cannot          | use special characters such as @, &, *, ', ", -, .<br>NAME | DESCRIPTION                                                                                                    |           |
|                     | Apple Push Notifications service (APNs)                    | Establish connectivity between your notification server and the Apple Push Notification service. One key is used for all of your apps. Learn more                                                                         |           |
|                     | DeviceCheck                                                | Access the DeviceCheck and AppAttest APIs to get data that your associated server can use in its business logic to protect your business while maintaining user privacy. Learn more                                       |           |
|                     | MapKit JS                                                  | Use Apple Maps on your websites. Show a map, display search results, provide directions, and more. Learn more<br>① There are no identifiers available that can be associated with the key                                 | Configure |
|                     | Media Services (MusicKit, ShazamKit)                       | Access the Apple Music catalog and make personalized requests for authorized users, and check audio signatures against the Shazam music catalog. ① There are no identifiers available that can be associated with the key | Configure |
| 2                   | Sign in with Apple                                         | Enable your apps to allow users to authenticate in your application with their Apple ID. Configuration is required to enable this feature. () This service must have one identifier configured.                           | Configure |
|                     | ClassKit Catalog                                           | Publish all of your ClassKit app activities to teachers creating Handouts in Apple Schoolwork. Learn more                                                                                                    |           |
|                     |                                                            |                                                                                                    |           |

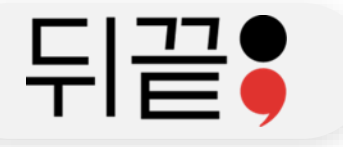

### ◆이전할 프로젝트 선택 후 저장

#### **Certificates, Identifiers & Profiles**

#### < View Key

#### **Configure Key**

Create a key for each of your primary App IDs in order to implement Sign in with Apple. This key will also be used for any App IDs grouped with the primary. The user will see your primary app's icon at sign in and in their Apple ID account settings.

| Primary App ID: | 5 App ID s |
|-----------------|------------|
| Select          | ~          |
| afide           |            |
| Backı           |            |
| Zomt<br>(HDG    |            |
| TheB            |            |
| BugT            |            |

### Back **Certificates, Identifiers & Profiles** < View Key Configure Key Back Save Create a key for each of your primary App IDs in order to implement Sign in with Apple. This key will also be used for any App IDs grouped with the primary. The user will see your primary app's icon at sign in and in their Apple ID account settings. Primary App ID: 5 App ID s TheBac Grouped App IDs These App IDs are enabled with Sign in with Apple by being grouped with the primary App ID selected above. Users will see your primary app's icon, terms and conditions, and privacy policy when they first sign in, and in their Apple ID account settings. ServiceID (HDGP9

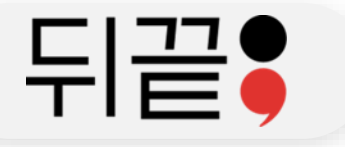

# ◆설정 완료 후 우측 상단의 Continue 클릭, 다음 안내에서 Register 클릭

| ertific              | cates, Identifiers &                                       | Profiles                                                                                                    |                    |                                       |                                                                             |                                                                                                    |               |
|----------------------|------------------------------------------------------------|----------------------------------------------------------------------------------------------------|--------------------|---------------------------------------|-----------------------------------------------------------------------------|----------------------------------------------------------------------------------------------------|---------------|
| < All Keys<br>Regist | ter a New Key                                              |                                                                                                    | (                  | Continue                              |                                                                             |                                                                                                    |               |
| Key Name             |                                                            |                                                                                                    |                    |                                       |                                                                             |                                                                                                    |               |
| You cannot           | Name<br>use special characters such as @, &, *, ', ", -, . |                                                                                                    | Certifi            | icates, l                             | dentifiers & Pr                                                             | ofiles                                                                                                    |               |
| ENABLE               | NAME                                                       | DESCRIPTION                                                                                                    |                    |                                       |                                                                             |                                                                                                    |               |
|                      | Apple Push Notifications service (APNs)                    | Establish connectivity between your notification server and the Apple Push<br>Notification service. One key is used for all of your apps. Learn more                                                                             | 6                  | Finish Setting up                     | Sign in with Apple                                                          |                                                                                                    |               |
|                      | DeviceCheck                                                | Access the DeviceCheck and AppAttest APIs to get data that your associated<br>server can use in its business logic to protect your business while maintaining<br>user privacy. Learn more                                        |                    | Depending on you<br>Web Authenticatio | r product, you may need to configure<br>n to providing email sources to com | e multiple components for Sign in with Apple – From registering domains for<br>municate with your users through the Private Email Relay service. Learn more > |               |
|                      | MapKit JS                                                  | Use Apple Maps on your websites. Show a map, display search results, provide<br>directions, and more. Learn more<br>① There are no identifiers available that can be associated with the key                                     | < All Keys         |                                       |                                                                             | lentration (3) create key (a) keystel cinian sources for communication                                                                                        |               |
|                      | Media Services (MusicKit, ShazamKit)                       | Access the Apple Music catalog and make personalized requests for authorized<br>users, and check audio signatures against the Shazam music catalog.<br>() There are no identifiers available that can be associated with the key | Regis              | ster a New                            | Кеу                                                                         |                                                                                                    | Back Register |
| <b>√</b>             | Sign in with Apple                                         | Enable your apps to allow users to authenticate in your application with their<br>Apple ID. Configuration is required to enable this feature.                                                                                    | Key Nam<br>amuKeyN | ne<br>Name                            |                                                                             |                                                                                                    |               |
|                      | ClassKit Catalog                                           | Publish all of your ClassKit app activities to teachers creating Handouts in Apple<br>Schoolwork. Learn more                                                                                                    | ENABLE             | NAME                                  |                                                                             | DESCRIPTION                                                                                                    |               |
|                      |                                                            |                                                                                                    |                    | Sign in with A                        | pple                                                                        | Enable your apps to allow users to authenticate in your application with their<br>Apple ID. Configuration is required to enable this feature.                 |               |
|                      |                                                            |                                                                                                    |                    |                                       |                                                                             |                                                                                                    |               |
|                      |                                                            |                                                                                                    |                    |                                       |                                                                             |                                                                                                    |               |
|                      |                                                            |                                                                                                    |                    |                                       |                                                                             |                                                                                                    |               |

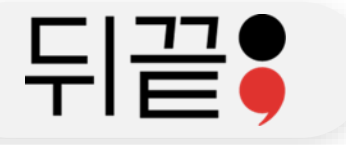

# ◆Download 하여 키파일(.p8)을 얻고, KeyID와 함께 뒤끝으로 공유

| Dow                   | nload Your Key                                                                                                    | Download | Done |
|-----------------------|----------------------------------------------------------------------------------------------------|----------|------|
|                       | After downloading your key, it cannot be re-downloaded as the server copy is removed. If you are not prepared to download your at this time, click Done and download it at a later time. Be sure to save a backup of your key in a secure place. | key      |      |
| <b>√ame</b> : a       | muKeyName                                                                                                    |          |      |
| (ey ID:               |                                                                                                    |          |      |
| Services              | : Sign in with Apple                                                                                                    |          |      |
| ign in w<br>his featu | ith Apple was enabled for this key. If you havent done so already, visit Services to complete configuration of<br>Ire for your team.                                                                                                    |          |      |
|                       |                                                                                                    |          |      |
|                       |                                                                                                    |          |      |
|                       |                                                                                                    |          |      |